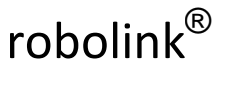

Igus Motion Editor

Aufbau & Konfiguration

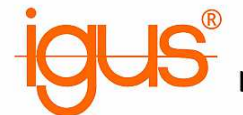

# Vorläufige Dokumentation der Steuerung für robolink<sup>®</sup> Gelenkarme zur Verwendung der igus Software IME (igus<sup>®</sup> motion editor)

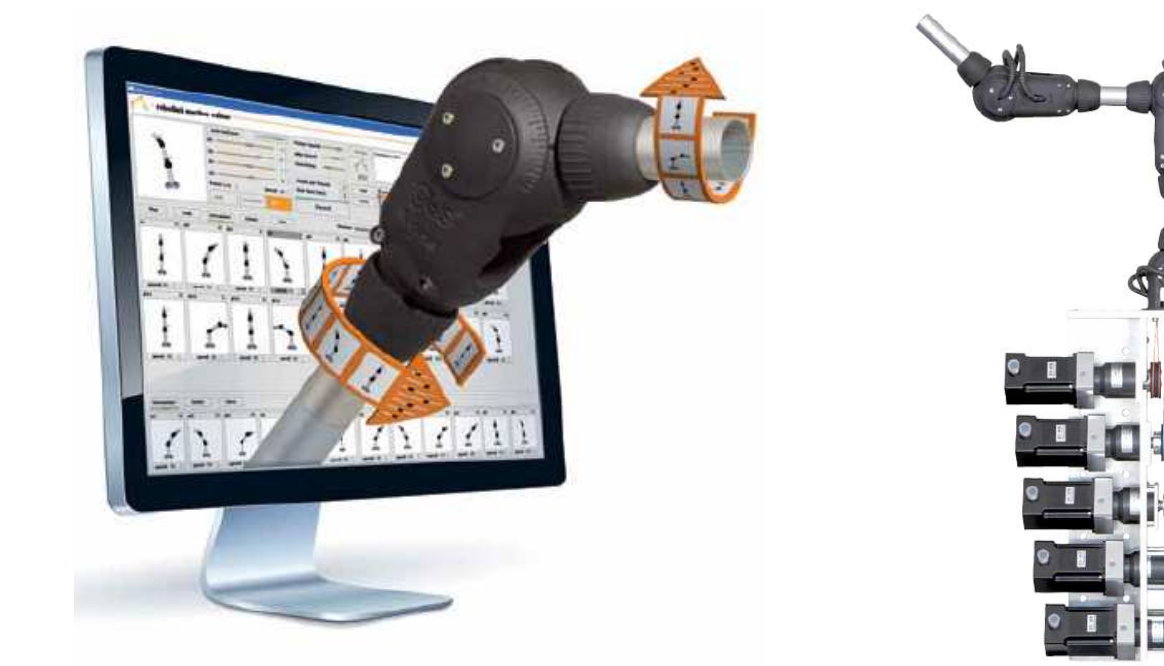

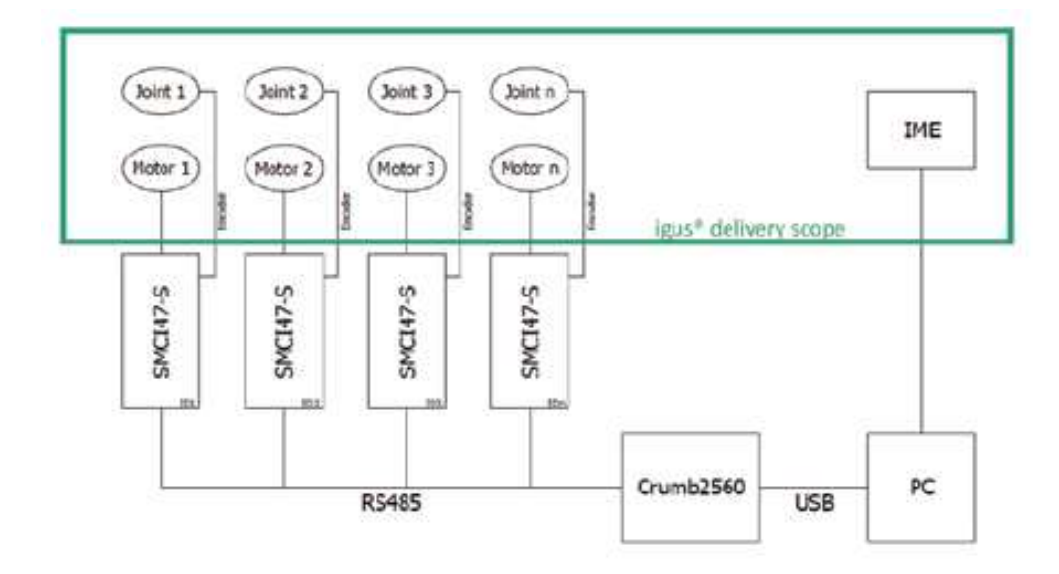

Version 01, Stand 10.2013 Erstellt von B.Eng. Felix Berger <u>fberger@igus.de</u> +49 - (0)2203 - 9649 - 7331

> **Igus GmbH** Spicher Straße 1a – 51147 Köln Tel: +49-(0)2203 / 9649-7331 eMail: FBerger@igus.de

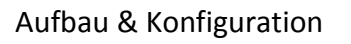

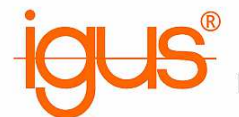

### 1a) Stückliste Hardware

| Menge   | Artikel                          | Bezugsquelle | Bestell-Nr.    | Anmerkung    |  |  |
|---------|----------------------------------|--------------|----------------|--------------|--|--|
| 1       | robolink Gelenkarm               | igus         |                |              |  |  |
| 1-6     | Nanotec SMCI47-S-2               | Nanotec      |                | RS485 Bus    |  |  |
| 1       | RS485 Konverterkabel             | Nanotec      | ZK-RS485-USB   |              |  |  |
| 1       | Crumb2560 V1.1 AVR               | Chip45       | crumb2560-1.1  | 16.000 MHz + |  |  |
|         | ATmega Modul                     |              |                | Stiftleisten |  |  |
| 1       | ATAVRISP-mkll                    | Chip45       | avrisp2        |              |  |  |
|         | Programmier Adapter              |              |                |              |  |  |
| 1       | Stromversorgung 5V               |              |                |              |  |  |
| 1       | Stromversorgung 48V              |              |                | ca. 5A pro   |  |  |
|         |                                  |              |                | Steuerung    |  |  |
| 1       | RS485 Stecker                    | Conrad       | 740389 – 05    |              |  |  |
| 1       | RS485 Buchse                     | Conrad       | 740631 – 05    |              |  |  |
| 1       | USB Kabel A -> Mini B            | Conrad       | 975416 – 05    |              |  |  |
| 1m      | Flachbandkabel                   | Conrad       | 601922 – 05    |              |  |  |
| 1-6 + 1 | D-Sub Stecker Flachkabel         | Conrad       | 711357 – 05    |              |  |  |
| 2       | D-Sub Buchse Flachkabel          | Conrad       | 711373 – 05    |              |  |  |
| 2       | D-Sub Stecker Lötkelch           | Conrad       | 742066 – 05    |              |  |  |
| 1       | D-Sub Buchse Lötkelch            | Conrad       | 742082 – 05    |              |  |  |
| 4       | Widerstand 120 Ω                 | Conrad       | 418145 – 05    |              |  |  |
| 0,5m    | Leitung 5 x 0,34 mm <sup>2</sup> | igus         | CF130.03.05.UL |              |  |  |
| 1       | Optokoppler                      | Conrad       | 505454 – 05    |              |  |  |
| 1-6     | Motorleitung                     | igus         | CF.INI-P5-M12- |              |  |  |
|         |                                  |              | BW-3           |              |  |  |

### 1b) Stückliste Software

| Programm                | Aktuelle Version | Bezugsquelle                  |
|-------------------------|------------------|-------------------------------|
| Igus Motion Editor      | v 2397           | www.igus.de/robolink/software |
| CP210x VCP Driver       | 6.6.1            | www.silabs.com                |
| NanoPro                 | 1.70.0.1         | www.nanotec.de                |
| Java-Programm NanoJEasy |                  | www.igus.de/robolink/software |

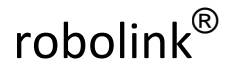

### 2a) Hardwarekonfiguration Crumb2560

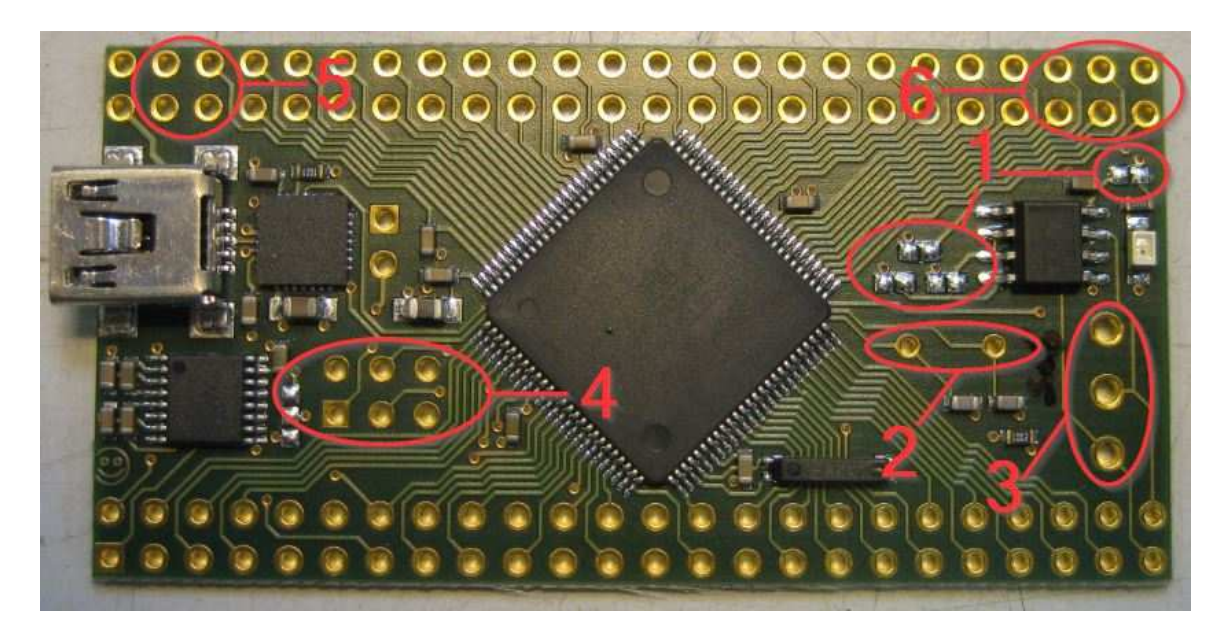

- 1. Kontakte brücken (4x)
- 2. Quarz (16.000MHz)
- 3. RS485 Stecker (Conrad 740389-05)
- 4. Stiftleiste (6x2)
- 5. Stiftleiste (24x2 o. kürzer) (nur der markierte Bereich wird verwendet)
- 6. Stiftleiste (24x2 o. kürzer) (nur der markierte Bereich wird verwendet)

### 2b) Fertig bestückte Platine

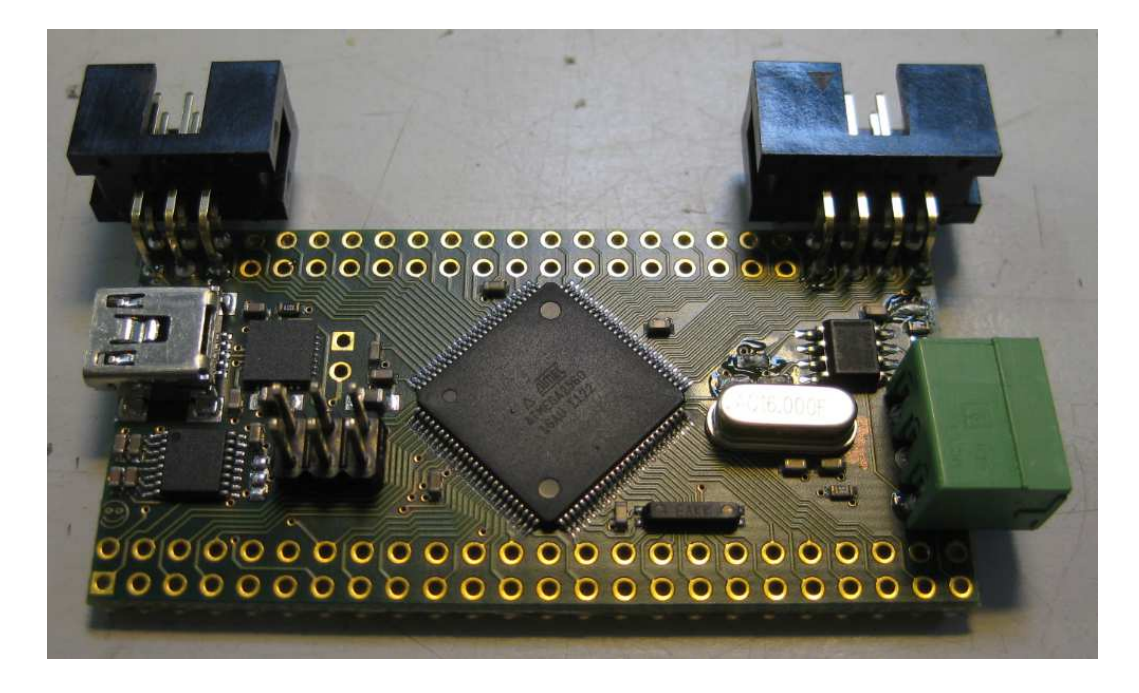

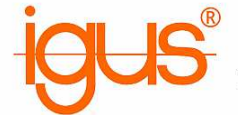

### 3a) Bootloader installieren

- 1. AVR Programmieradapter an USB (PC/Laptop) anschließen
- 2. Treiber aus dem IgusMotionEditor-Verzeichnis verwenden (.../contrib/libusb) Bei Treibersignatur-Problemen den PC neustarten und beim Bootvorgang F8 drücken. Dort die Treibersignatur deaktivieren. Die Deaktivierung ist bis zum nächsten Neustart wirksam.
- 3. Programmieradapter an 2x6 Stiftleiste anschließen (rote Seite Richtung USB-Port)
- 4. Crumb2560 mit 5V Gleichspannung versorgen

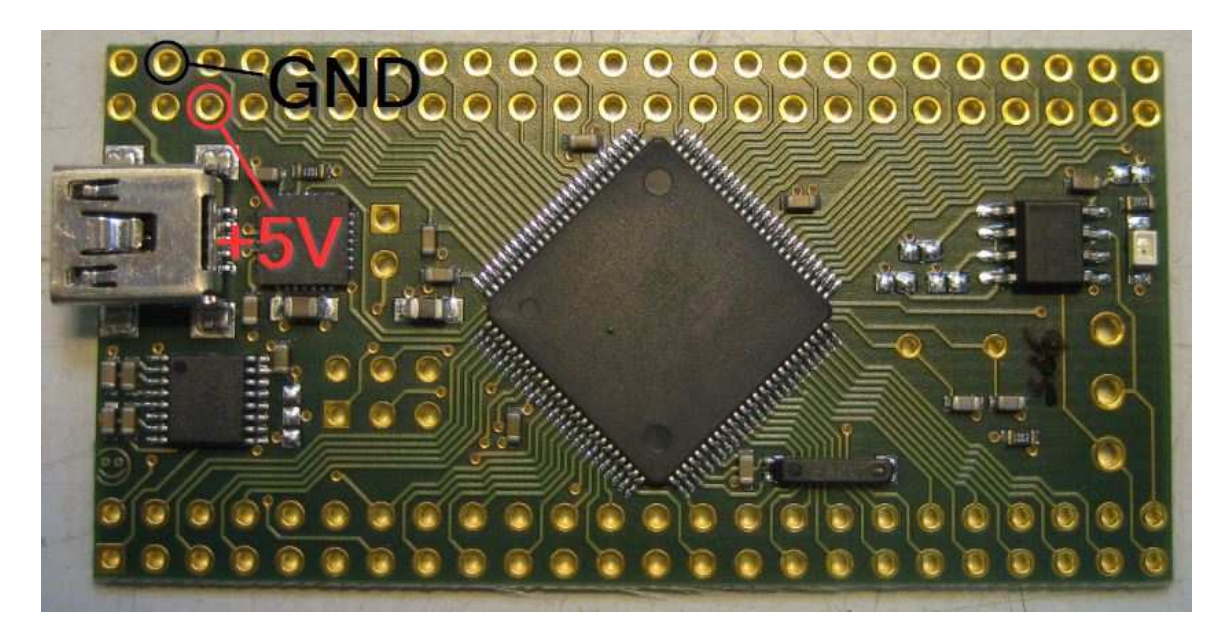

- 5. Flashtool.exe im IME Verzeichnis ausführen
- 6. Konfiguration wie Bild vornehmen und Bootloader flashen

| E FlashTool                                  |                                                                                                    |  |  |
|----------------------------------------------|----------------------------------------------------------------------------------------------------|--|--|
| Programmer port                              | usb (e.g. AVRISP mkII)                                                                                    |  |  |
| Microcontroller port                         | · · · · · · · · · · · · · · · · · · ·                                                                     |  |  |
| Hint: Unplug & replug devices to find        | out COM port numbers!                                                                                     |  |  |
| Programmer type                              | avrispmkII 🔹                                                                                              |  |  |
| 1) Flash bootloader                          | 2) Flash firmware                                                                                         |  |  |
| Only required once. Needs an AVR programmer. | Does not need a programmer. Just<br>connect the microcontroller and power it<br>(robot may be connected). |  |  |

7. Nach erfolgreichem Flashvorgang muss der Mikrocontroller dauerhaft blinken

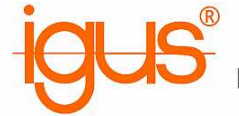

### 3b) Firmware flashen

- 1. PC neustarten um Treibersignierung wieder zu aktivieren
- 2. Crumb2560 per USB Kabel mit PC/Laptop verbinden
- 3. CP210x VCP Treiber installieren
- 4. Flashtool.exe im IME Verzeichnis ausführen
- 5. Konfiguration wie Bild vornehmen und Firmware flashen

| ] FlashTool                                  |                                                                                                    |
|----------------------------------------------|----------------------------------------------------------------------------------------------------|
| Programmer port                              | COM7 👻                                                                                                    |
| Microcontroller port                         | COM7 👻                                                                                                    |
| Hint: Unplug & replug devices to find        | out COM port numbers!                                                                                     |
| Programmer type                              | avrispmkII 🔹                                                                                              |
| 1) Flash bootloader                          | 2) Flash firmware                                                                                         |
| Only required once. Needs an AVR programmer. | Does not need a programmer. Just<br>connect the microcontroller and power it<br>(robot may be connected). |

6. Nach erfolgreichem Flashvorgang muss der Microcontroller nach dem Einschalten kurz blinken

Der Crumb2560 Mikrocontroller ist nun für den Einsatz mit dem IgusMotionEditor einsatzbereit!

# $\mathsf{robolink}^{\mathbb{R}}$

Igus Motion Editor

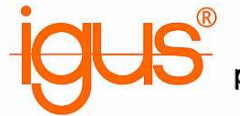

Aufbau & Konfiguration

### 4) Konfiguration Nanotec SMCI47-S NanoPro

1. Motoradresse wie abgebildet auf "1" stellen

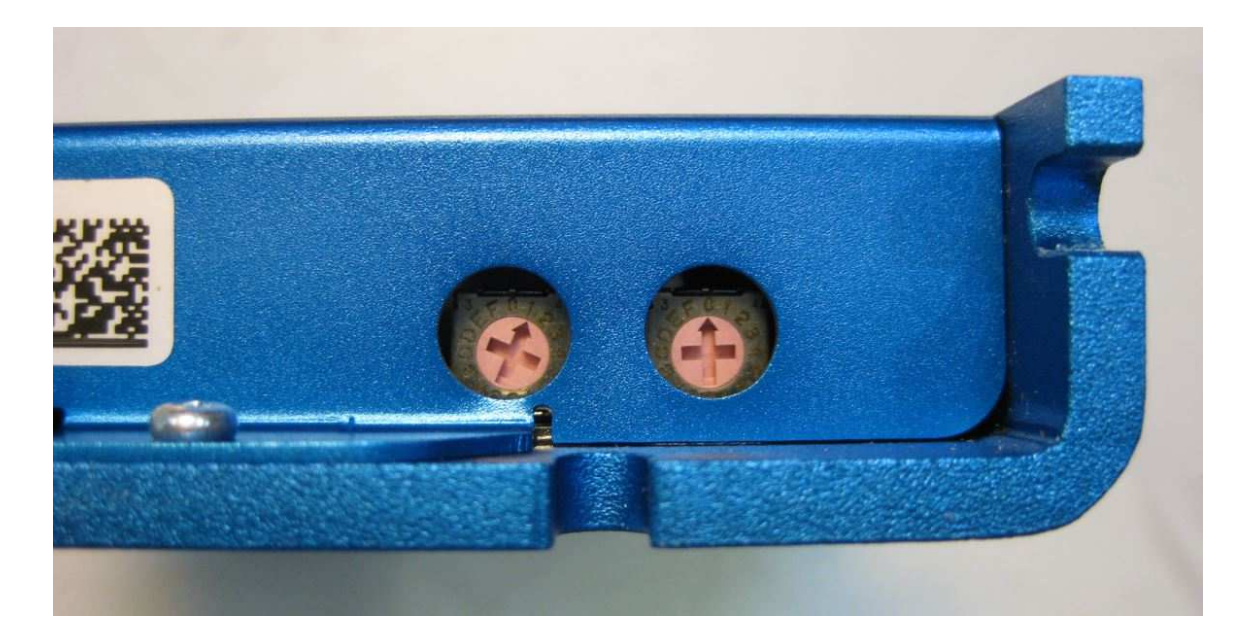

- 2. Steuerung per RS485-Konverterkabel mit PC/Laptop verbinden
- 3. Steuerung mit 48V Gleichspannung versorgen
- 4. NanoPro installieren und starten
- 5. Meldung "Konfiguration aus Steuerung lesen" immer verneinen!
- 6. Unter dem Reiter "Kommunikation" die COM-Schnittstelle des RS485 Konverters wählen
- 7. Firmware aktualisieren: System  $\rightarrow$  Firmware ändern  $\rightarrow$  wähle Firmware  $\rightarrow$  RS485 / 04-02-2011
- 8. Erfolgreiche Aktualisierung prüfen

|     | Datei  | Sprache         | Motor 1       | <ul> <li>Motor</li> </ul> | System      | Hilfe     |       |          |               |               |                |       |        |
|-----|--------|-----------------|---------------|---------------------------|-------------|-----------|-------|----------|---------------|---------------|----------------|-------|--------|
| <   | Steuen | ungstyp: SMCI   | 47-S Schnitts | stelle: RS485 Versions    | datum: 04-0 | 2-2011    | 6     |          |               |               |                |       |        |
| Mod | lus Ma | otoreinstellung | an bremse     | inzeigeneinstellungen     | Fehlerkor   | ektur Ein | gänge | Ausgänge | Kommunikation | Statusanzeige | CL - Parameter | Scope | Expert |

- 9. Unter dem Reiter "Modus" die Steuerung in den Auslieferungszustand zurücksetzen
- 10. Steuerung neustarten
- 11. Motor  $\rightarrow$  Motor entfernen
- 12. Motor → Motor hinzufügen → Adresse "1"
   (dieser Schritt ist notwendig um alle geänderten Software-Einstellungen zurückzusetzen)

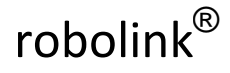

Igus Motion Editor

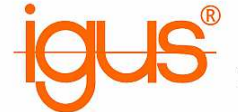

 Reiter Statusanzeige → Autostart aktivieren → Daten speichern → Konfiguration in Steuerung schreiben

(wenn die Autostart-Funktion fehlt, kurz zum Modus-Reiter wechseln)

14. Programm schließen und Steuerung ausschalten bzw. Schritte 1-14 für weitere Steuerungen wiederholen

### 5) Buskabel vorbereiten

Hinweis: Die hier aufgezeigte Busleitung ist eine schnelle und kostengünstige Alternative zu professionellen Busleitungen. Wir übernehmen keine Garantie bzgl. Störungen und Übertragungsfehler!

 Buskabel wie abgebildet konfektionieren. Pin 1 Stecker/Buchse immer auf rote Ader! 1-6x SMCI47-S Stecker – je nach Anzahl der Achsen

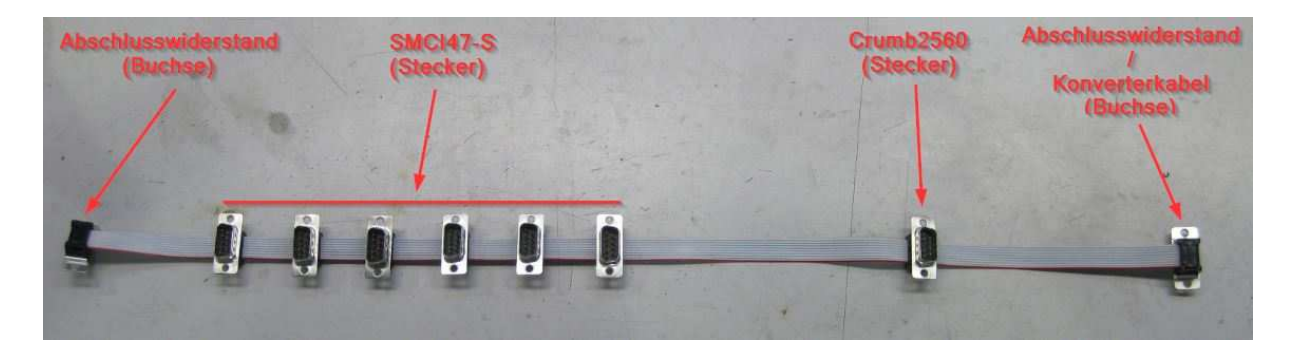

2. Pin 3 aller Stecker mit einer dünnen Zange entfernen. 5V Leitung wird nicht benötigt und kann Störungen verursachen.

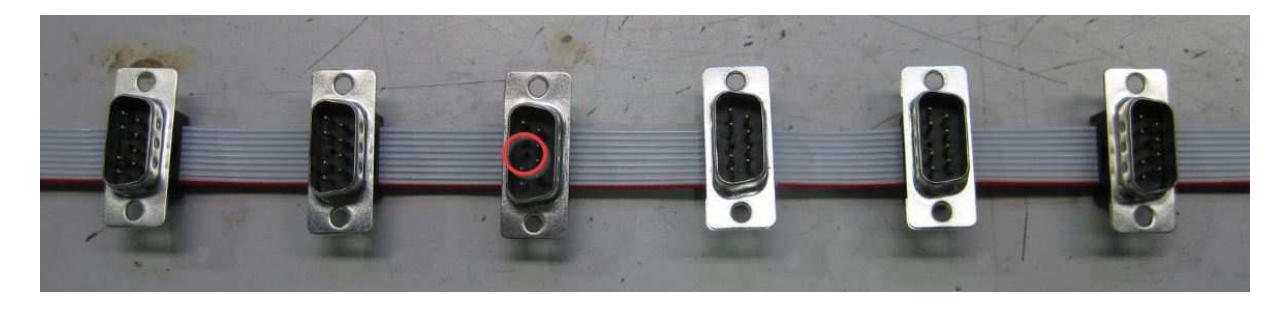

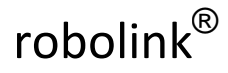

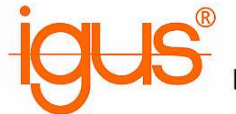

 Abschlusswiderstände vorbereiten: 120Ω Widerstand zwischen Pin 2+7 und 4+9 D-Sub Stecker mit Lötkelch verwenden (Conrad 742066-05).

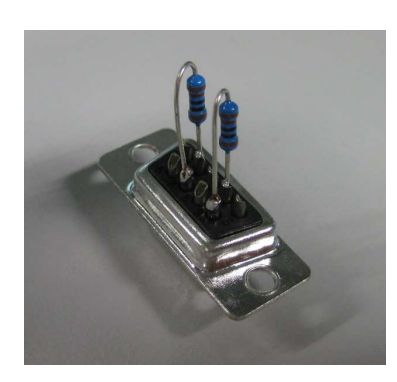

4. Verbindungsleitung Crumb2560 (igus CF130.03.05.UL) D-Sub Buchse mit Lötkelch verwenden (Conrad 742082-05).

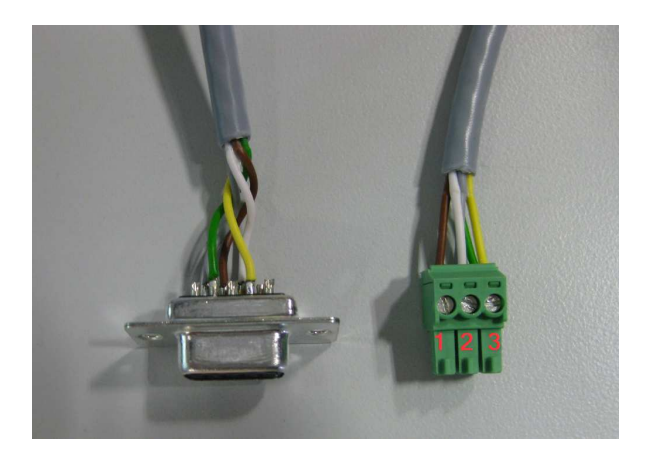

| Pin D-Sub | Pin Crumb2560 |
|-----------|---------------|
| 2         | 3             |
| 4         | 3             |
| 7         | 2             |
| 8         | 1             |
| 9         | 2             |

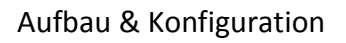

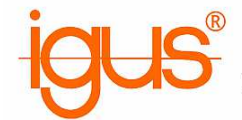

## 6a) Geräteanschluss Nanotec SMCI47-S-2

Vor dem Anschluss aller Leitungen und des Buskabels müssen die Motoradressen 1-6 vergeben werden.

| Input 1    | - NC -               |
|------------|----------------------|
| Input 2    | - NC -               |
| Input 3    | - NC -               |
| Input 4    | - NC -               |
| Input 5    | - NC -               |
| Input 6    | - NC -               |
| Signal GND | GND                  |
| Output 1   | - NC -               |
| Output 2   | - NC -               |
| Output 3   | - NC -               |
| Analog In  | Robolink Hall-Sensor |
| GND        | GND                  |
| Brake      | - NC -               |
| GND        | - NC -               |
| +5 V       | Robolink +5V         |
| Channel B  | Robolink Channel B   |
| Channel A  | Robolink Channel A   |
| Index      | Robolink Index       |
| GND        | Robolink GND         |
| Winding A  | Motor A - white      |
| Winding A\ | Motor A\ - brown     |
| Winding B\ | Motor B\ - black     |
| Winding B  | Motor B - blue       |
| UB 24-48 V | +48V                 |
| GND        | GND                  |

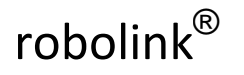

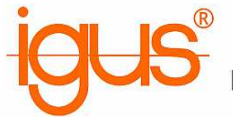

# 6b) Geräteanschluss Crumb2560

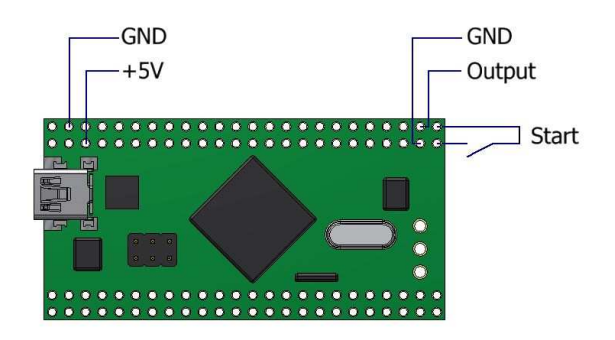

Der Ausgang des Crumb2560 Controllers gibt max. 20mA / 5V aus. Es wird die Verwendung eines Optokopplers empfohlen.

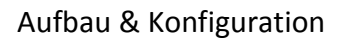

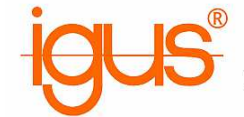

## 7) Igus Motion Editor konfigurieren

1. Calib-Datei

### Beispiel-Einstellung für ein 2-Achs RL-50-001 Gelenk

| [Joint0]                    |                                                       |  |  |  |
|-----------------------------|-------------------------------------------------------|--|--|--|
| name=Pivoting               | # Displayed Name                                      |  |  |  |
| type=X                      | <pre># Joint type (X = Pivoting / Z = Rotation)</pre> |  |  |  |
| address=1                   | # Motor controller address                            |  |  |  |
| lower_limit=-1.5708         | # Lower joint angle limit in radians                  |  |  |  |
| _                           | ( Pi/180*angle )                                      |  |  |  |
| upper_limit=1.5708          | # Upper joint angle limit in radians                  |  |  |  |
|                             | ( Pi/180*angle )                                      |  |  |  |
| offset=0.0                  | # Joint offset in radians ( Pi/180*angle )            |  |  |  |
| invert=0                    | # Invert the axis (0 or 1)                            |  |  |  |
| encoder_steps_per_turn=6400 | # 360/1,8*X*i (X = 1 full-step / 2 half-step)         |  |  |  |
|                             | (i = gear reduction)                                  |  |  |  |
| motor_steps_per_turn=6400   | # 360/1,8*X*i (X = 1 full-step / 2 half-step)         |  |  |  |
|                             | (i = gear reduction)                                  |  |  |  |
| max_current=30              | # Current moving                                      |  |  |  |
| hold_current=20             | # Current stop                                        |  |  |  |
| length=0.10                 | # Displayed lenght                                    |  |  |  |
| joystick_axis=0             | # Joystick axis                                       |  |  |  |
| joystick_invert=0           | # Invert joystick axis                                |  |  |  |
| [Joint1]                    |                                                       |  |  |  |
| name=Rotation               | # Displayed Name                                      |  |  |  |
| type=Z                      | # Joint type (X = Pivoting / Z = Rotation)            |  |  |  |
| address=2                   | # Motor controller address                            |  |  |  |
| lower limit=-6.2832         | # Lower joint angle limit in radians                  |  |  |  |
| _                           | (Pi/180*angle)                                        |  |  |  |
| upper limit=6.2832          | # Upper joint angle limit in radians                  |  |  |  |
|                             | (Pi/180*angle)                                        |  |  |  |
| offset=0.0                  | # Joint offset in radians ( Pi/180*angle )            |  |  |  |
| invert=0                    | # Invert the axis (0 or 1)                            |  |  |  |
| encoder steps per turn=6400 | # 360/1,8*X*i (X = 1 full-step / 2 half-step)         |  |  |  |
|                             | (i = gear reduction)                                  |  |  |  |
| motor_steps_per_turn=6400   | # 360/1,8*X*i (X = 1 full-step / 2 half-step)         |  |  |  |
|                             | (i = gear reduction)                                  |  |  |  |
| max current=30              | # Current moving                                      |  |  |  |
| hold_current=20             | # Current stop                                        |  |  |  |
| length=0.10                 | # Displayed lenght                                    |  |  |  |
| joystick_axis=0             | # Joystick axis                                       |  |  |  |
| joystick_invert=0           | # Invert joystick axis                                |  |  |  |

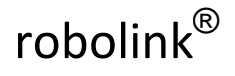

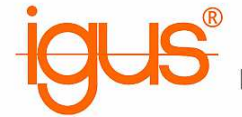

2. Java-Programm NanoJEasy

Beispiel-Einstellung für ein 2-Achs RL-50-001 Gelenk

| 3       | - cl                                | ass NanoJMotorControl {                                                                |  |  |  |  |
|---------|-------------------------------------|----------------------------------------------------------------------------------------|--|--|--|--|
| 4       |                                     | // for 35:1: 2, for 16:1 with old encoder settings: 0, for 16:1 with correct values: 1 |  |  |  |  |
| 5       | final static int ENCODER SHIFT = 1; |                                                                                        |  |  |  |  |
| 6       |                                     | final static int POSITION_BIAS = $16384$ ; // has to match in $\mu$ C code             |  |  |  |  |
| 7       |                                     |                                                                                        |  |  |  |  |
| 8       |                                     | // function to initialize the controller                                               |  |  |  |  |
| 9       | 3                                   | <pre>static void initializeController() {</pre>                                        |  |  |  |  |
| 10      |                                     |                                                                                        |  |  |  |  |
| 11      |                                     | // pause register is used to communicate a state with the PC                           |  |  |  |  |
| 12      |                                     | <pre>// 0 controller just started</pre>                                                |  |  |  |  |
| 13      |                                     | <pre>// 1 controller searching for middle position</pre>                               |  |  |  |  |
| 14      |                                     | // 2 normal mode                                                                       |  |  |  |  |
| 15      |                                     | // 3 compliance mode                                                                   |  |  |  |  |
| 10      |                                     | // other, hait the motor                                                               |  |  |  |  |
| 10      |                                     | drive.setPause( 0 );                                                                   |  |  |  |  |
| 10      |                                     | if (config CotVotor)ddrogg() 1) (                                                      |  |  |  |  |
| 20      | 2                                   | config SetBorencInc(310). // Encoder_resolution / gear_reduction (4960 / 16)           |  |  |  |  |
| 21      |                                     | config. Set Frender Direction (0):                                                     |  |  |  |  |
| 22      |                                     | util.SetStepMode(2):                                                                   |  |  |  |  |
| 23      |                                     | 1                                                                                      |  |  |  |  |
| 24      |                                     |                                                                                        |  |  |  |  |
| 25      | -                                   | if (config.GetMotorAddress() == 2) {                                                   |  |  |  |  |
| 26      |                                     | config.SetRotencInc( 290 );                                                            |  |  |  |  |
| 27      |                                     | <pre>config.SetEncoderDirection(1);</pre>                                              |  |  |  |  |
| 28      |                                     | util.SetStepMode(2);                                                                   |  |  |  |  |
| 29      |                                     | }                                                                                      |  |  |  |  |
| 30      |                                     |                                                                                        |  |  |  |  |
|         |                                     |                                                                                        |  |  |  |  |
| fin     | al cta                              | ntic int ENCODER SHIET: Catriaba 16 - 1: Catriaba 25 - 2                               |  |  |  |  |
| - 11110 |                                     | the int Encoder definede 10 = 1, definede 35 = 2                                       |  |  |  |  |
| - cor   | nfig.C                              | GetMotorAddress: Hardware-Adresse der Steuerung                                        |  |  |  |  |
| - cor   | nfig S                              | setRotencing: Encoderauflösung / Getriebeuntersetzung                                  |  |  |  |  |
| Г.,     |                                     |                                                                                        |  |  |  |  |
| EU      | code                                | raunosung RL-50 Schwenk: 4960                                                          |  |  |  |  |
|         |                                     | RL-50 Rotation: 4640                                                                   |  |  |  |  |
|         |                                     |                                                                                        |  |  |  |  |

- RL-90 Schwenk: 9920
  - RL-90 Rotation: 9920

- config.SetEncoderDirection: Drehrichtung Encoder umkehren

- Fährt der Arm bei der Initialisierung langsam Richtung Anschlag, "1" verwenden
- util.SetStepMode: "2" verwenden RL-90-BL1 Rotation NEMA34 Motor: "32"

- drive.SetCurrent: Motorstrom anfangs gering einstellen

- NEMA17: Max 23% 1,8A NEMA23: Max 56% - 4,2A
- NEMA34: Max 85% 6,4A

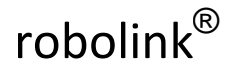

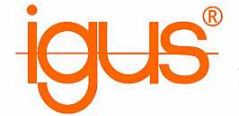

- 3. Java Parameter auf Steuerung laden
  - COM-Port / Baudrate (115200) / Motoradresse einstellen
  - Compile Program
  - Transfer Program
  - Für 1-6 Steuerung widerholen
  - Das Java Programm wurde erfolgreich übertragen, wenn die rote LED der Steuerung dauerhaft blinkt